### How I created a Chrome Extension with 0 coding skills using ChatGPT

#### ...in 15 minutes

>>> Swipe

## Step 1: Define the purpose of your extension

"I want my Chrome Extension to tell me the colour code of any element on any website."

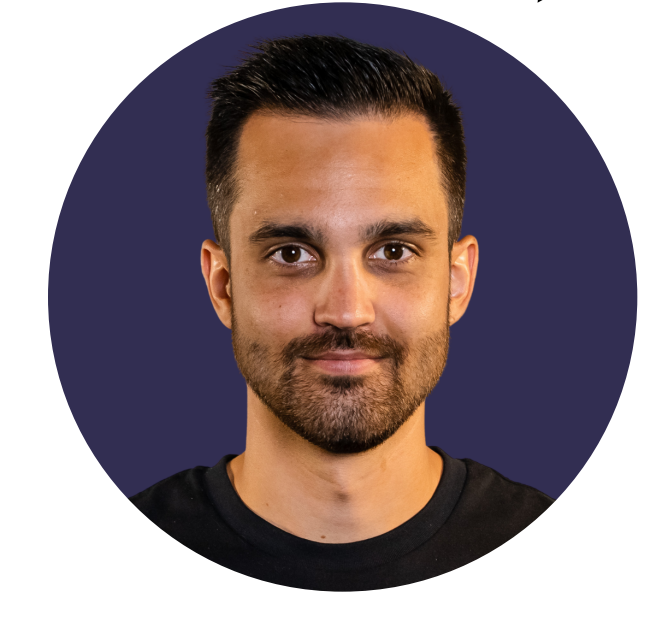

## Step 2: Ask ChatGPT to write the code

 $\rightarrow$  Detail the exact features you want

→ Ask for separate code-files and their names

write me the code for a Chrome Extension that helps me identify the colour code of any element on any website with these features:

- when the extension is clicked, a window pops up

- in the window I can see the instructions on how it works

 in the window there is also button, which turns my mouse into a magnifying glass when clicked

 with the mouse-magnifying glass, I can click on any element on the webpage and the colour code of it will show up in the pop-up window

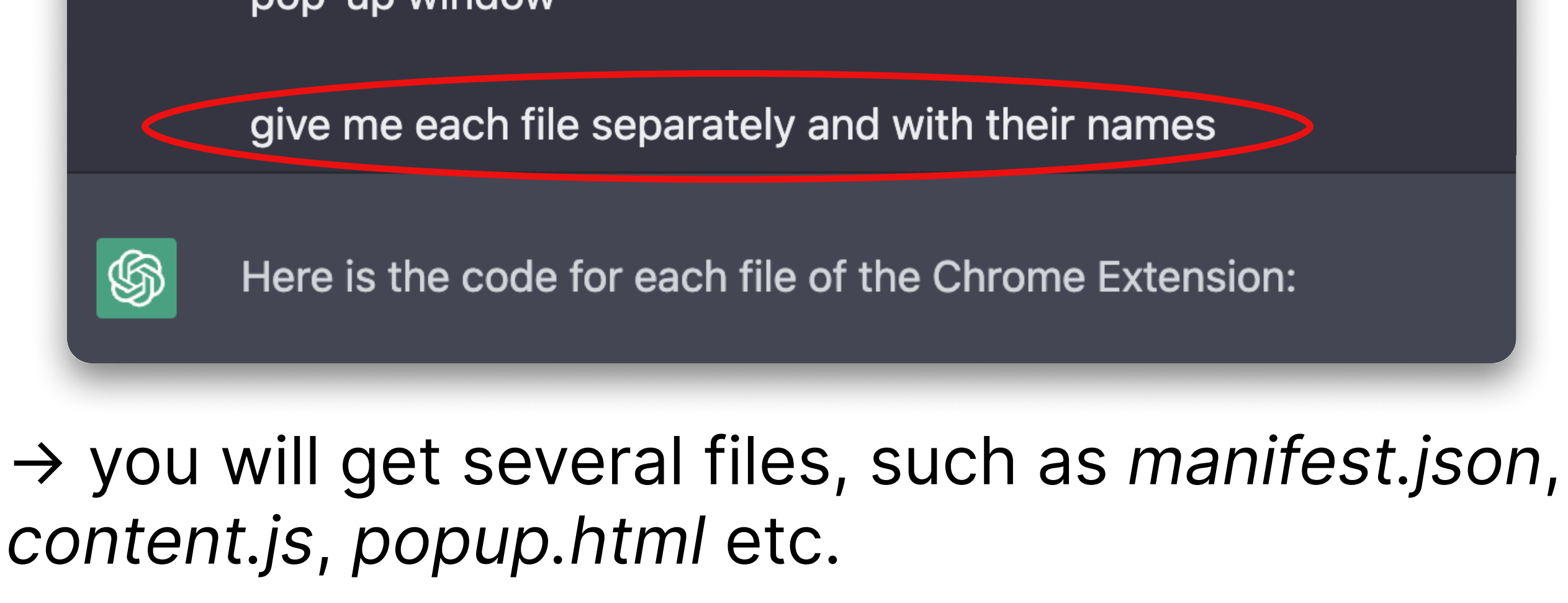

### Step 3: Paste the code into Sublime Text

→ Download the free app " Sublime Text"

→ Paste each code snippet into a separate tab

|             | content.js                                                                       | UNREGISTERED                                                                                                    |
|-------------|----------------------------------------------------------------------------------|----------------------------------------------------------------------------------------------------|
| <b>&lt;</b> | manifest.json × popup.html × content.js ×                                        | + 🔻                                                                                                    |
| 1           | <pre>// Listen for messages from the popup</pre>                                 | (r) Linkers for measure from two many<br>forms receiption measures inclusioned and<br>formation formation in standard and the standard of the<br>of impact and attempt on the standard of the standard<br>of the standard of the standard of the standard of the standard<br>measurement of the standard of the standard of the standard of the<br>standard of the standard of the standard of the standard of the<br>standard of the standard of the standard of the standard of the<br>standard of the standard of the standard of the standard of the standard of the<br>standard of the standard of the standard of the standard of the standard of the standard of the<br>standard of the standard of the standard of the standard of the standard of the standard of the standard of the<br>standard of the standard of the standard of the standard of the standard of the standard of the standard of the<br>standard of the standard of the standard of the standard of the standard of the standard of the<br>standard of the standard of the standard of the standard of the standard of the standard of the standard of the standard of the standard of the<br>standard of the standard of the standard of t                                                                                                    |
| 2           | chrome.runtime.onMessage.addListener(                                            | (*) Win the beginned gate of the space.<br>We shall a statement of the space with the space with the space of the space of                                                                                                    |
| 3           | <pre>function (request, sender, sendResponse) {</pre>                            | H:<br>*/ Set the system public<br>statement, manager and for<br>statement, manager and for<br>statement and statement<br>statement and statement<br>statement and statement<br>statement and statement<br>statement and statement<br>statement statement statement<br>statement statement<br>statement statement<br>statement statement<br>statement statement<br>statement statement<br>statement<br>s |
| 4           | <pre>if (request.action === "get-element-color") {</pre>                         | P.                                                                                                    |
| 5           | <pre>// Get the element under the cursor</pre>                                   |                                                                                                    |
| 6           | <pre>var element = document.elementFromPoint(window.mouseX, window.mouseY)</pre> | ;                                                                                                    |
| 7           |                                                                                  |                                                                                                    |
| 8           | <pre>// Get the background color of the element</pre>                            |                                                                                                    |
| 9           | <pre>var color = window.getComputedStyle(element).backgroundColor;</pre>         |                                                                                                    |
| 10          |                                                                                  |                                                                                                    |
| 11          | <pre>// Send the color back to the popup</pre>                                   |                                                                                                    |
| 12          | <pre>chrome.runtime.sendMessage({</pre>                                          |                                                                                                    |
| 13          | action: "element-color",                                                         |                                                                                                    |
| 14          | color: color                                                                     |                                                                                                    |

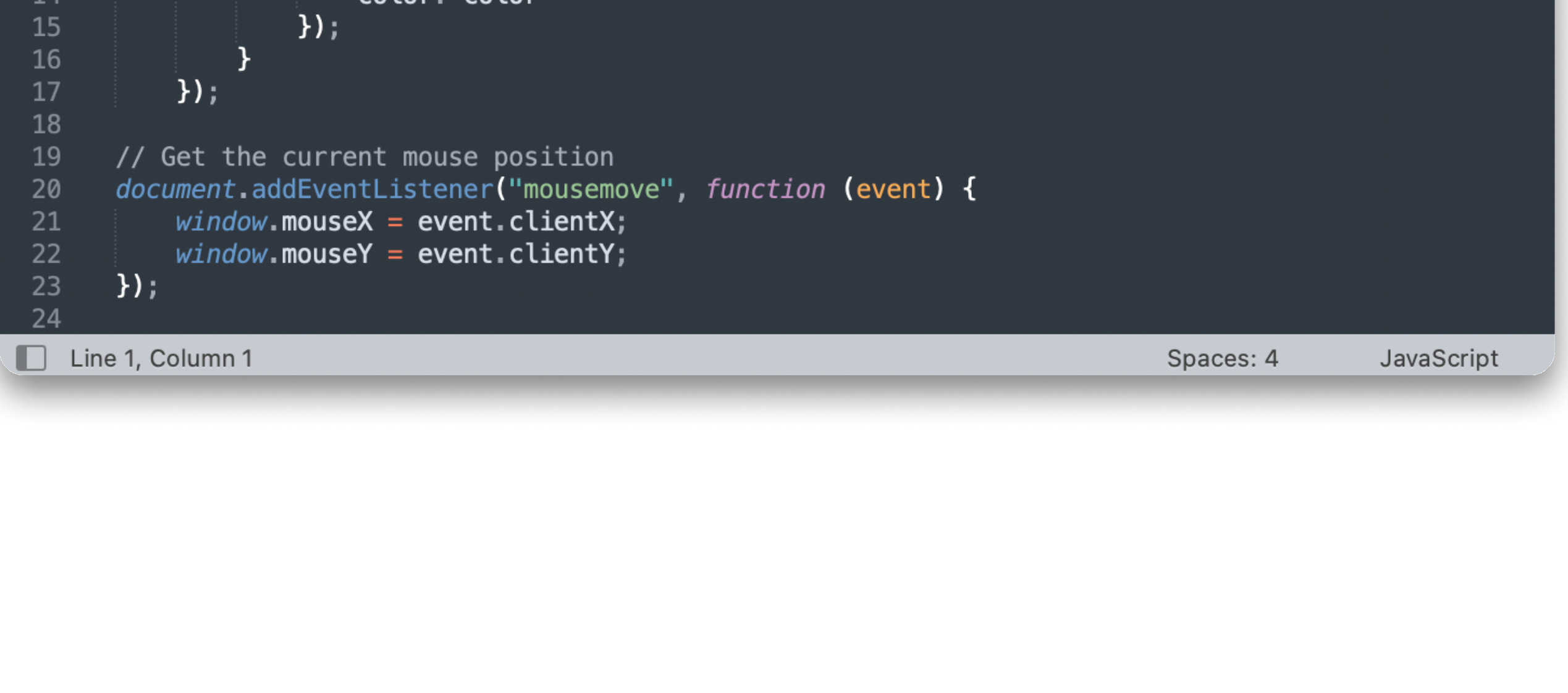

#### Step 4: Save all code-files

- $\rightarrow$  Create a new folder on your laptop
- $\rightarrow$  Name it as you wish (won't affect your extension)
- $\rightarrow$  Save all the code-files here

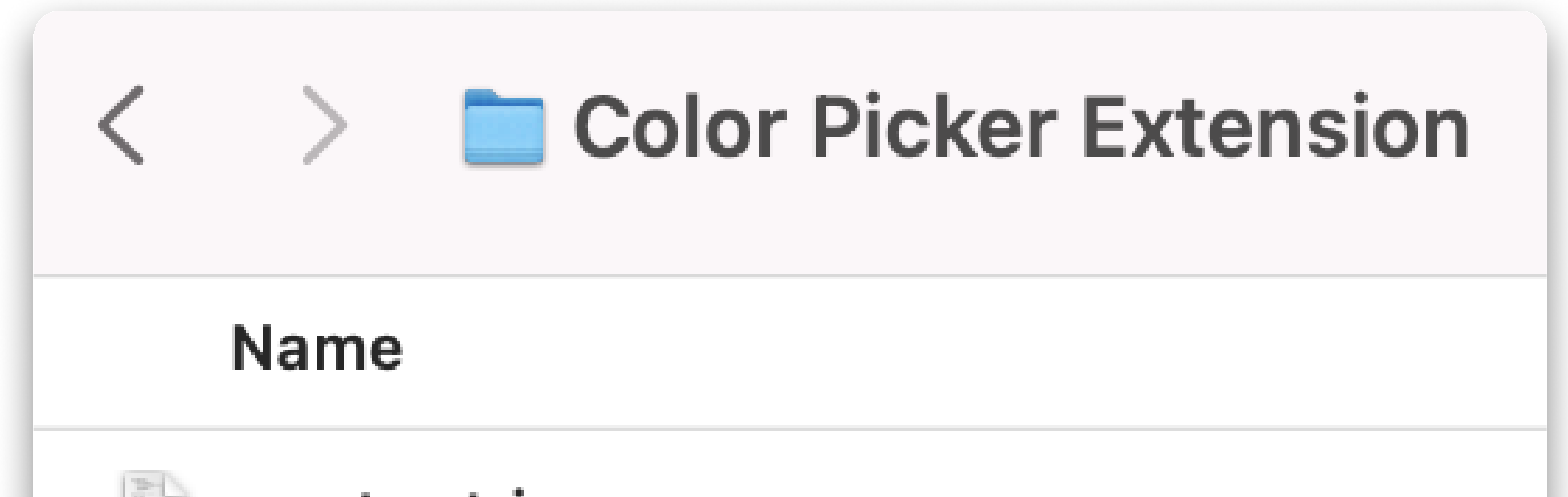

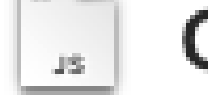

#### content.js

manifest.json

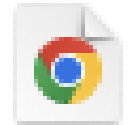

#### opup.html

# Step 5: Upload your extension

- → Go to chrome://extensions/
- → Turn on "Developer mode"
- → Click on "Load unpacked"
- $\rightarrow$  Select the folder with all the code files

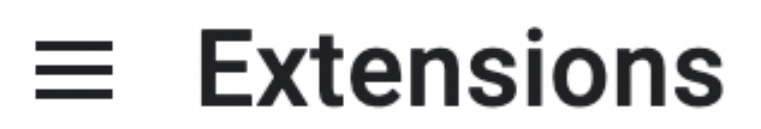

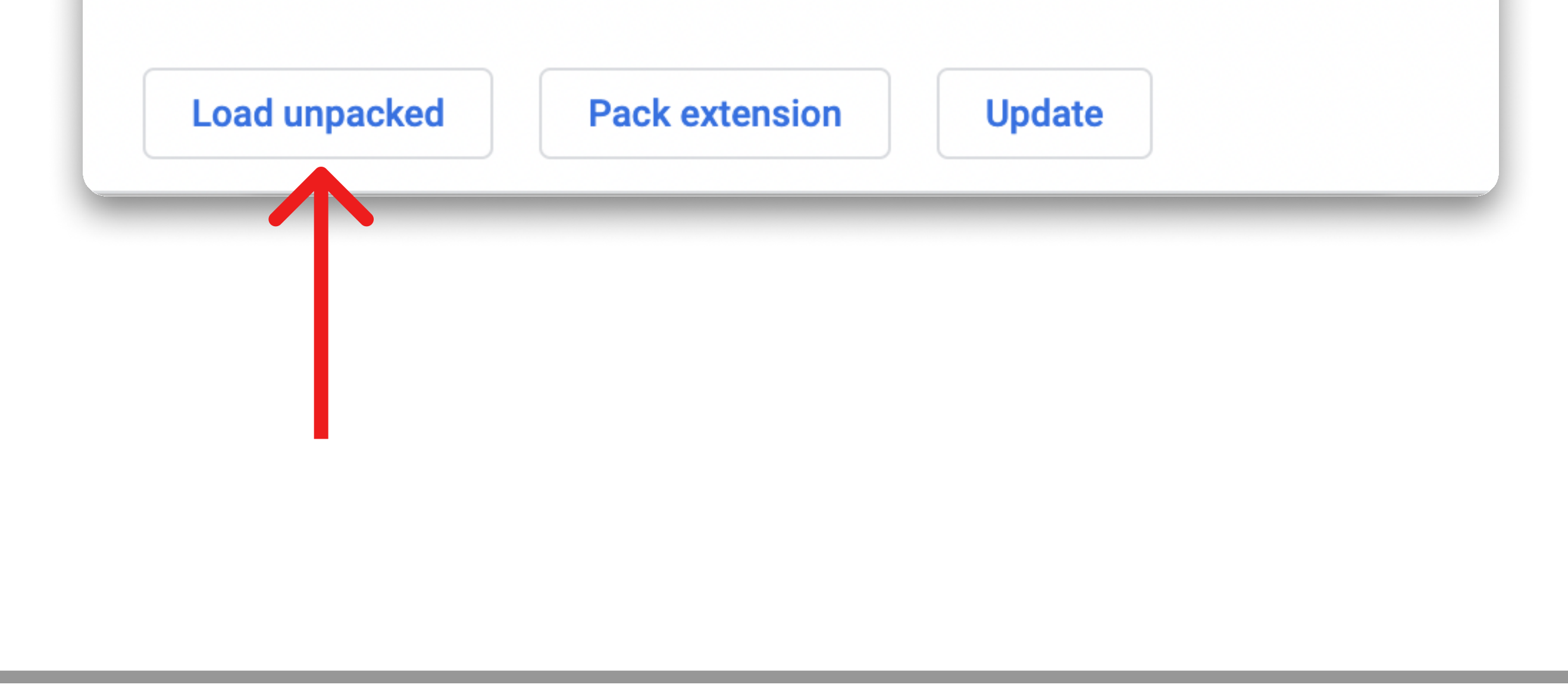

# Step 6: Update/fix your extension

 $\rightarrow$  Your extension is ready, time to test it!

- → There is a problem?
  - write ChatGPT: "it doesn't work -" + the issue
- → You want to update something?
  - write ChatGPT: "rewrite my code with..."

I apologize for the confusion caused by my previous response. The issue with the pop-up window disappearing after clicking the button could be caused by the following reasons:

→ Update your code in Sublime Text
→ Refresh your Chrome Extension

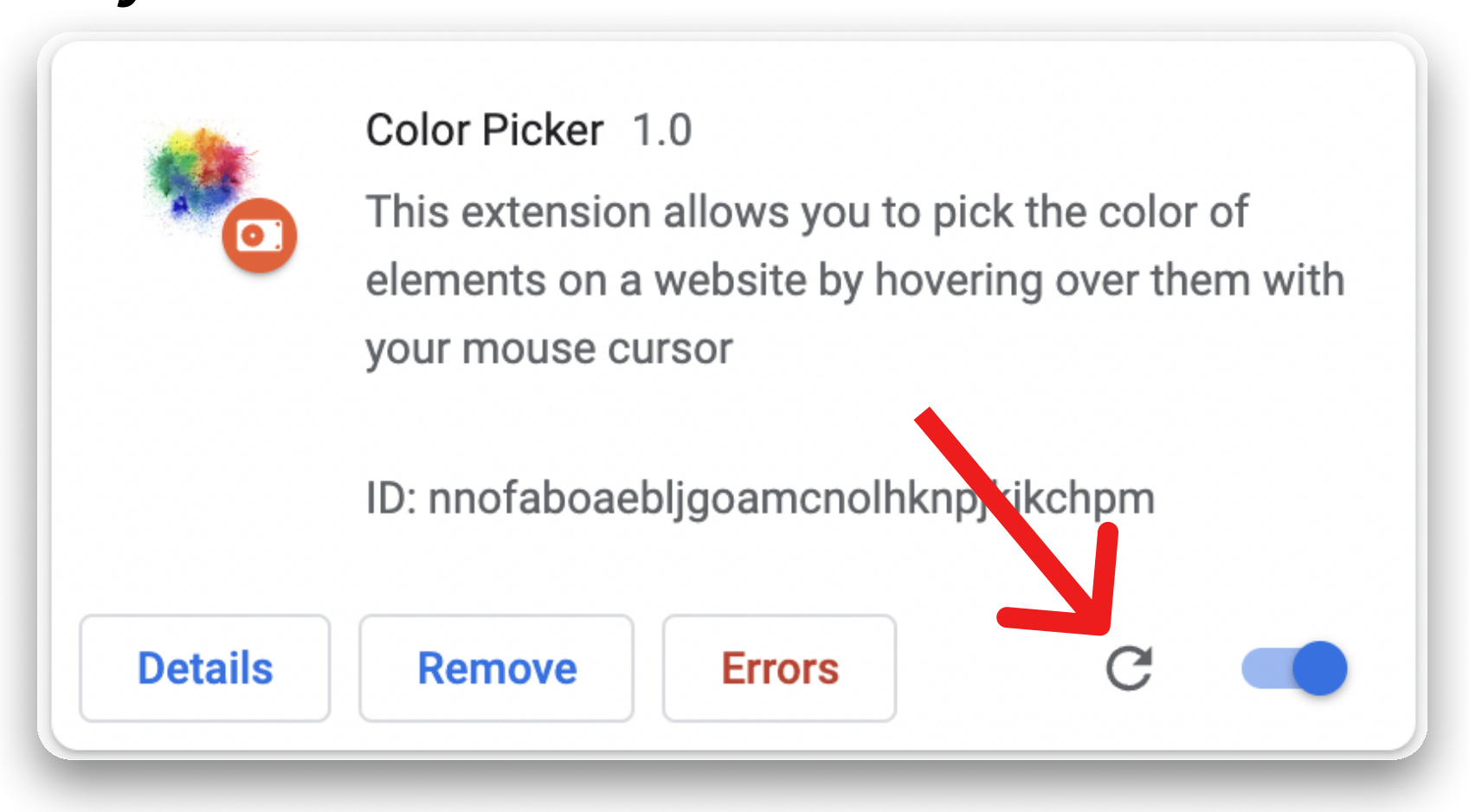

#### → Repeat it until you're satisfied with the extension

### The result?

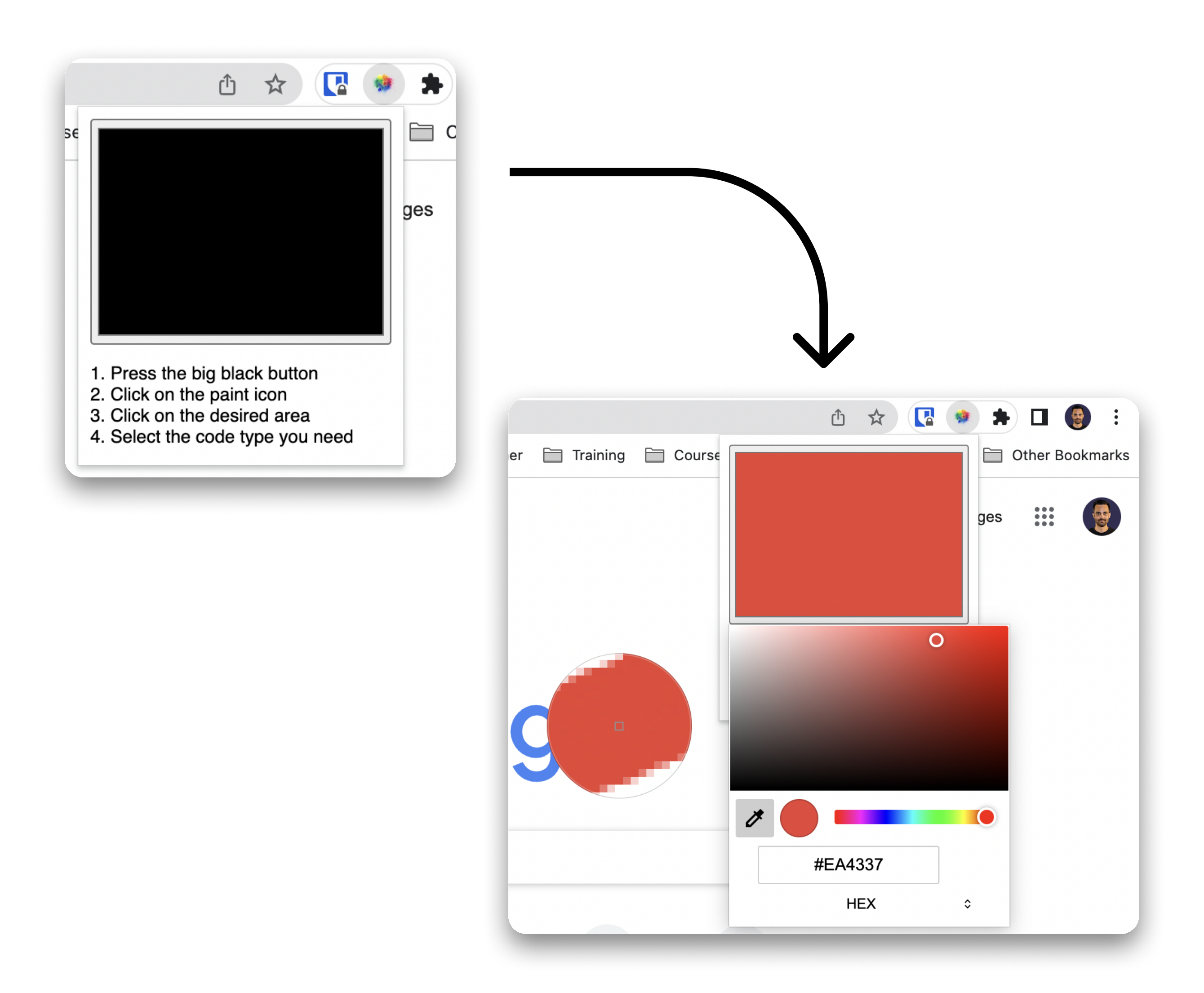

### Time spent: 15mins

#### Want to copy this process?

# Save it for later

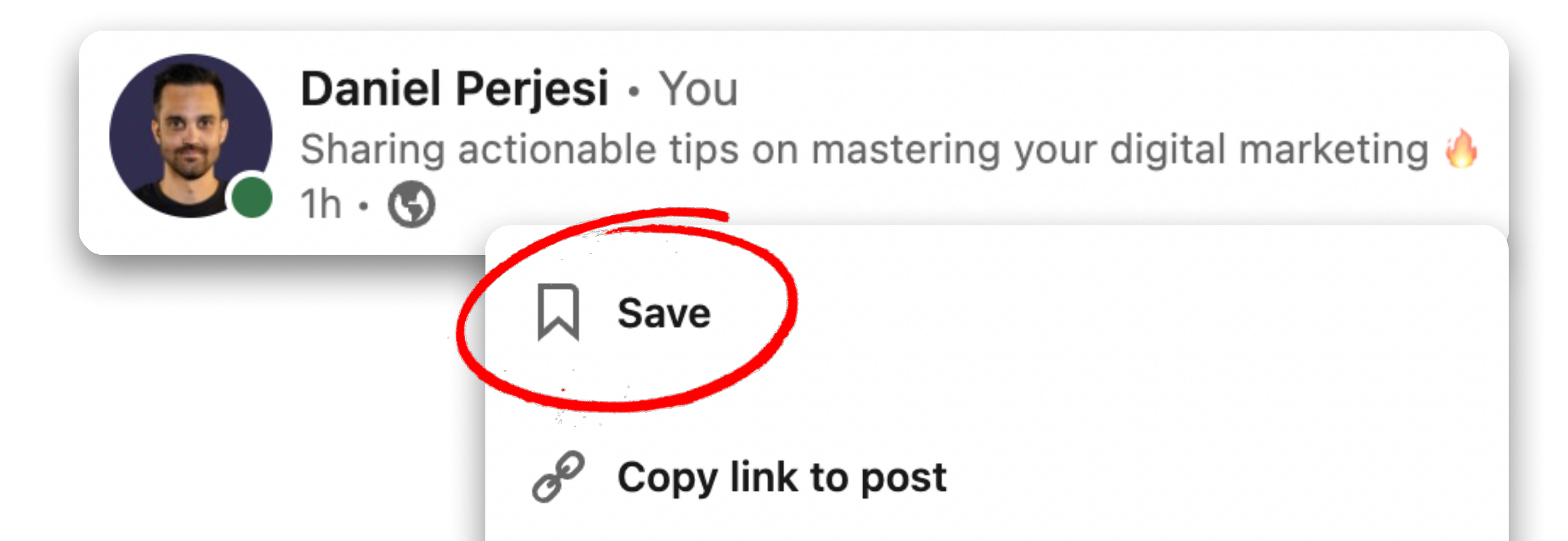

#### </> </> </> Embed this post

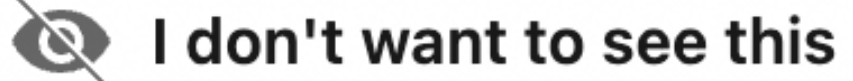